# **NOVO BANCO<sup>L</sup>**

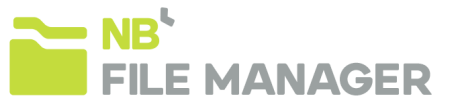

# NB File Manager: Guia rápido de instalação e iniciação

Para que consiga instalar corretamente o aplicativo NB File Manager, deve seguir os passos descritos em baixo:

## 1) Correr o ficheiro "SETUP.exe";

Este Setup irá instalar não só o aplicativo NB File Manager, mas também dois programas indispensáveis ao correto funcionamento do mesmo:

- Microsoft .Net Framework 4.0 Client Profile
- Microsoft Report Viewer 2010 Redistributable Package
- 2) Para ambos os programas, aceitar os termos de contrato de licença e concluir a instalação dos mesmos.
- 3) Para o NB File Manager, clicar em "avançar" e selecionar/confirmar a pasta onde pretende ver instalado o aplicativo.

Clicar em "Avançar" e/ou "Concluir" até o programa ser instalado.

- 4) Terminada a instalação, aceda à pasta que definiu para que o aplicativo fosse instalado. Faça duplo *click* no ficheiro "NB FileManager"
- 5) Assim que o NB File Manager estiver a ser executado, e somente da primeira vez que é executado, a aplicação vai solicitar:
  - a. Que selecione o idioma do aplicativo: Português, Inglês ou Espanhol
  - b. Que defina a localização da base de dados:
  - c. Se pretende trabalhar em rede, ou seja, se pretende que mais que um utilizador aceda à mesma base de dados, deverá selecionar uma pasta num servidor que ambos os utilizadores tenham acesso.
  - d. Se será apenas um utilizador a trabalhar sobre esta base de dados deverá selecionar uma pasta no seu PC, de preferência uma pasta associada ao NOVO BANCO, e específica para este aplicativo (sugerimos criação de uma pasta de nome "Aplicativo NB FM").
  - e. Depois de escolher a opção que pretende, clique em "Procurar" e escolha a referida pasta. De seguida clique em "Configurar".
  - f. A aplicação vai gerar a base de dados (ficheiro "GfsDb") na pasta definida, e vai direcioná-lo para o Menu de Log in.
  - g. Se instalou a base de dados em rede, todos os utilizadores que pretenderem utilizar a mesma, basta selecionar o mesmo sitio onde já tinha colocado a base de dados que ele irá assumir a mesma.

### 6) Efetuar o Log In

- a. Username: Admin / Password Inicial: Admin
- b. <u>Banco:</u> Seleccione o seu Banco de Apoio (NOVO BANCO, NOVO BANCO dos Açores, BEST, ou NOVO BANCO Espanha). Clique em "LogIn".
- c. Assim que efetuar o primeiro *Log In*, por uma questão de segurança e boas práticas, o aplicativo irá solicitar que altere esta *password* para uma definida por si.

### Bem-vindo ao NB File Manager

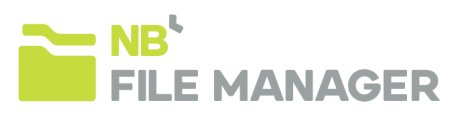

| ×                      | 10 NB File Manager                                                                                                    |                                                             |
|------------------------|----------------------------------------------------------------------------------------------------|-------------------------------------------------------------|
| 54)                    | Bem-vindo ao Assistente para Instalação do<br>Produto NB File Manager                                                                                                    |                                                             |
| wn para ver a          | O Installer vai guiá-lo durante as etapas necessárias para instalar o produto f<br>computador.                                                                                                    | NB File Manager no                                          |
| SOFTWARE               |                                                                                                    |                                                             |
| A                      |                                                                                                    |                                                             |
| WORK 4 PARA            | AVISO: este programa de computador é protegido por leis de direitos autorais<br>internacionais. A duplicação cu distribuição não autorizada deste programa,<br>poderá resultar em severas punições civis e criminais, e os infratores terão p<br>másimo rigor permitido por lei. | s e tratados<br>ou qualquer parte dele,<br>unidos dentro do |
| ndente?                |                                                                                                    |                                                             |
| ra instalar, você deve | Cancelar < Voltar                                                                                                    | Avançar >                                                   |
|                        | )) NB File Manager                                                                                                    |                                                             |
|                        | Selecionar Pasta de Instalação                                                                                                    |                                                             |
|                        | O Installer vai instalar o produto NB File Manager na pasta a seguir.                                                                                                    |                                                             |
|                        | Para instalar nessa pasta, clique em "Avançar". Para instalar em outra pasta, d<br>clique em "Procurar".                                                                                                    | ligite-a abaixo ou                                          |
|                        | Besta:                                                                                                    | Proverse                                                    |
| 200                    | [Ei                                                                                                    | spaço Necessário em                                         |
| 226                    |                                                                                                    | UISCO                                                       |
|                        | Instalar o produto NB He Manager para você mesmo ou para todos os que u                                                                                                    | usam o computador:                                          |
|                        | Iodes                                                                                                    |                                                             |

Cancelar (Voltar Avançar)

🔯 setup.exe

soft .NET Framework 4 Client Profile (x86

o contrato de licença a seguir. Pressione a tecla Pa

Aceto Não A

TERMOS DE LICENÇA COMPLET

PERFIL DO CLIENTE DO MICROS

🖶 NBFileManager.msi

| Portuguese<br>English |           |                 |             |  |
|-----------------------|-----------|-----------------|-------------|--|
| English               |           |                 |             |  |
| Casalah               |           |                 |             |  |
| spanisn               |           |                 |             |  |
| Configuração da       | aplicação |                 |             |  |
| Localização da base d | Procurar  |                 |             |  |
|                       |           |                 |             |  |
| Configurar            |           |                 |             |  |
|                       | _         |                 |             |  |
|                       |           | B'<br>II F MAN/ | GED         |  |
|                       |           |                 | <b>NOLK</b> |  |
|                       |           |                 |             |  |
|                       |           |                 |             |  |
|                       | Login     | Admin           |             |  |
|                       | Password  | •••••           |             |  |
|                       | Banco     | NOVO BANCO      | ) <b>-</b>  |  |
|                       | Lingua    | Português       | •           |  |
|                       |           |                 |             |  |
|                       | Login     |                 |             |  |